Heidelberg MLA 150 Maskless Aligner Standard Operating Procedure Rev B AggieFab Texas A&M University

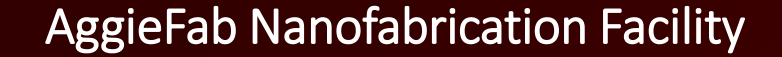

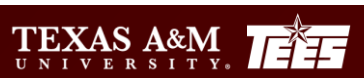

ĀМ

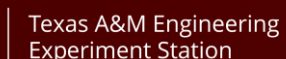

Department of Electric

- 1. Brief introduction
- 2. Exposure procedures
  - Standard 1<sup>st</sup> and 2<sup>nd</sup> layer (overlay exposure)
  - Series exposure
- 3. Tips for AutoCAD users

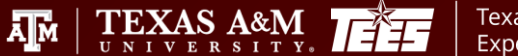

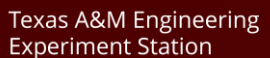

Department of Electrica & Computer Engineering

AM

#### • SCOPE

- The purpose of this document is to describe requirements and basic operating instructions for the Heildelberg MLA150 Maskless Lithography System. The use of this tool is limited to approved processes only.
- SAFETY
  - Be sure that you are trained and signed off to use this equipment.
  - Be sure to keep all doors and protective shields in place before operating this equipment.
  - Use care when operating around high voltage or high current.
  - If you are unsure about any procedure or indication while operating this equipment be sure to contact a staff member or trainer for assistance.

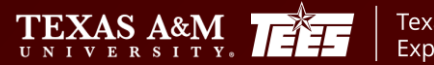

Ā M

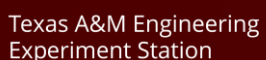

Department of Electrical & Computer Engineering

| System fea                                              | atures          |
|---------------------------------------------------------|-----------------|
| Laser wavelength (nm)                                   | 375             |
| Substrate size (mm <sup>2</sup> )                       | 5X5 – 200X200   |
| Substrate thickness (mm)                                | 0-12            |
| Minimum feature size (µm)                               | 0.6             |
| Global 2 <sup>nd</sup> layer alignment (3σ, nm)         | 500             |
| Local 2 <sup>nd</sup> layer alignment (3 <i>o</i> , nm) | 100             |
| Grayscale                                               | 128 gray levels |

TEXAS A&M

Department of Electrical & Computer Engineering

Texas A&M Engineering

## Work flow

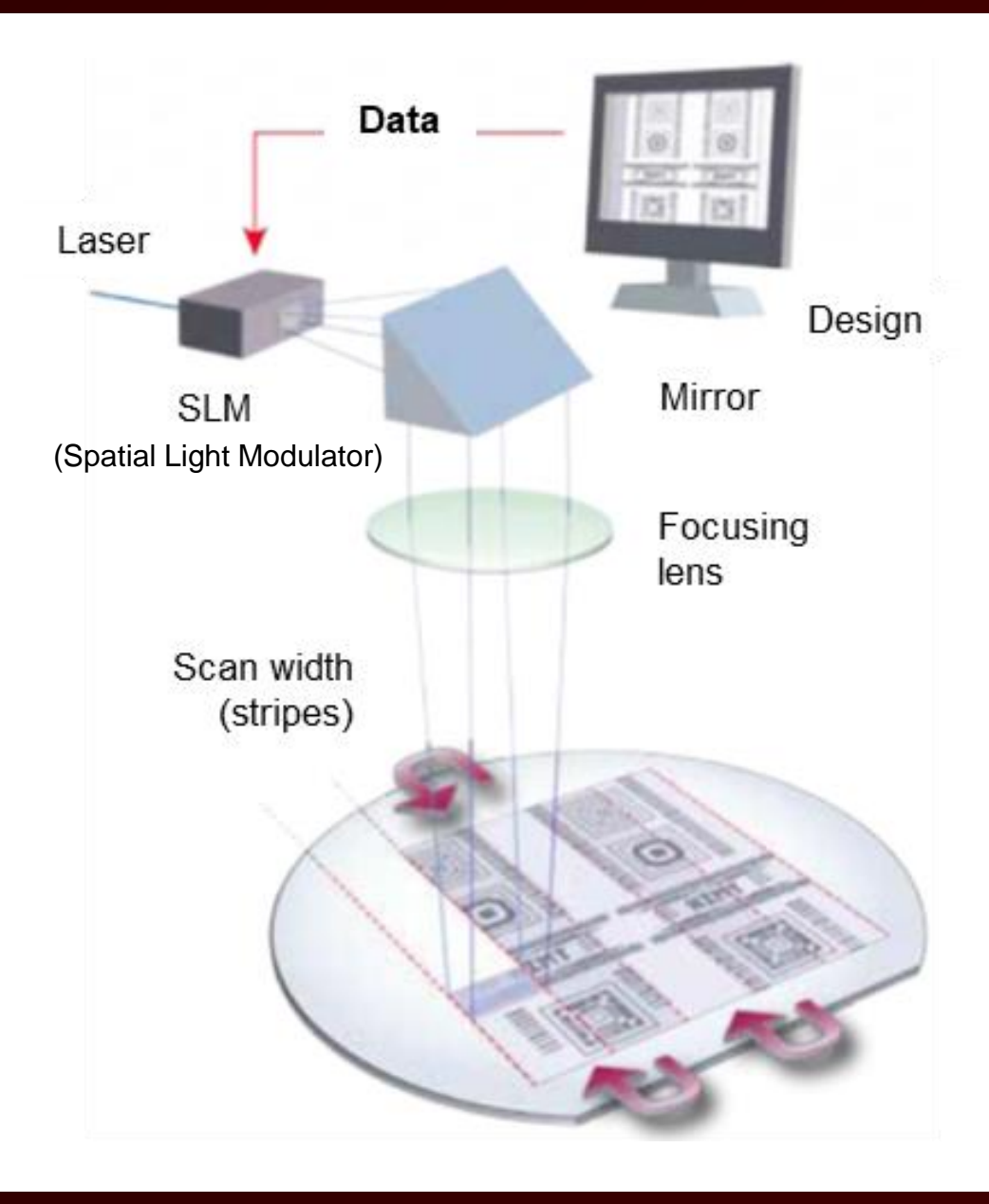

#### **Design file generation**

• GDSII, DXF, CIS, and Gerber formats

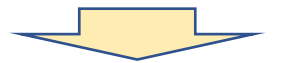

#### Job file generation in the Heidelberg MLA150 PC

- Input laser exposure parameters
- Convert design to machine-readable data

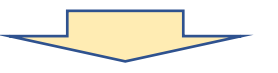

#### Exposure

Texas A&M Engineering Experiment Station

Department of Electrical & Computer Engineering

- Standard: binary lithography
- Series: dose and focus tests for optimization

ĀМ

• **Draw**: adding features to a previously patterned substrate such as lines, shapes, or bitmap.

TEXAS A&M

- 1. Open Windows explorer
- 2. Copy your file in a proper according to your file format.
  - For example, test.gds file should be placed in the gdsii directory (Designs/gdsii/your place)
  - No special characters or spaces are not allowed.
  - Extension should be lower case (test.GDS will not appear during conversion)

Texas A&M Engineering Experiment Station

 $\operatorname{TEXAS}_{A\&M}$ 

| File Home Share View                                                                 |                         |                  |          |      |
|--------------------------------------------------------------------------------------|-------------------------|------------------|----------|------|
| $\leftarrow \rightarrow \checkmark \uparrow$ $\rightarrow$ This PC $\rightarrow$ MLA | A (C:) > HIMT > Designs |                  |          |      |
| ✓                                                                                    | Name                    | Date modified    | Туре     | Size |
| Designs                                                                              | bitmaps                 | 8/9/2023 3:16 AM | Shortcut | 1 KB |
|                                                                                      | 📊 cif                   | 4/7/2021 1:13 AM | Shortcut | 1 KB |
| HIMI                                                                                 | 📊 dxf                   | 4/7/2021 1:13 AM | Shortcut | 1 KB |
| HI1494_MLA150_TexasAM_US 刘                                                           | gdsii                   | 4/7/2021 1:13 AM | Shortcut | 1 KB |
| MLA150 🖈                                                                             | 📄 gerber                | 4/7/2021 1:13 AM | Shortcut | 1 KB |
| 🚽 uploads 🛛 🖈                                                                        | labels                  | 4/7/2021 1:13 AM | Shortcut | 1 KB |
| > 🌰 OneDrive                                                                         |                         |                  |          |      |
| > 🦲 OneDrive - Personal                                                              |                         |                  |          |      |
| ✓ 📃 This PC                                                                          |                         |                  |          |      |

| File lools User Into About                                                               |                                                                                                    |                                                                                                    |                                                                                                    |                                                                                                    | Information                                                                   |
|------------------------------------------------------------------------------------------|----------------------------------------------------------------------------------------------------|----------------------------------------------------------------------------------------------------|----------------------------------------------------------------------------------------------------|----------------------------------------------------------------------------------------------------|-------------------------------------------------------------------------------|
| Setup Job Load Substrate Expose Job First Exposure Alignment Series Draw Mode Inspection | Job Name       Job_0428       No.       428         Substrate Size [mm]       Height       Height         Design Name       NanoCavity_layer1_t       Layer       First Exp         Design Type       Binary       Convert       Prepare         Design Size [mm]       125.0 × 125.0       Mode       Quality         Dose [mJ/cm²]       Defoc       Defoc | Alignment Info                                                                                                    | Progress Info                                                                                                    | X [mm]       Y [mm]         0.000       0.000         Status       Numeric Values         DMD       OK         Interferometer       OK         Window       OK         Write Head       Initialized         Stage       OK         Cameras       OK         Laser       OK         Conversion       OK |                                                                               |
| Setup Job<br>Job 1<br>Name<br>Job_0428                                                   | Number     Exposure Mode     New Job     Ru       128     Standard     Load Job     Standard                                                                                                    | 1) Job: Load a Job or enter the name for a new<br>2) Substrate: Choose a Substrate template or<br>3) Layer: Select the Layer to expose. In the ch | v Job. Select the Exposure Mode.<br>shape.<br>osen Layer, select the Lightsource wavelength and load or create                                                                 | e a Design. For overlay exposure, load Alignment template.                                                                                                    | Instructions                                                                  |
| 3 Substrate Template<br>Wafer 4 inch                                                     | Shape         Size X [mm]         Size Y [mm]         Diameter [mm]         Thi           Round         100         0.                                                                                                    | ckness [mm]<br>5                                                                                                    | implate.                                                                                                    |                                                                                                    |                                                                               |
| Layer Laser [nr<br>FirstExposure 375                                                     | an]     Laser Power [%]     Focus Mode     Design       100%     Pneumatic     NanoCavity_layer1_training                                                                                                    | Mode<br>Quality Exposure Bitmaps Alignment Settings Resist                                                                                        | Status Dose [m]/cm²] Defoc Duratio                                                                                                    | on Angle [mRad] Date                                                                                                    |                                                                               |
| 2. Exposure<br>3. Selection<br>4. Focus m                                                | e Mode: exposure option<br>n proper substrate template<br>ode: 'Optical' or 'Pneumatic'                                                                                                    | <b>'Standard</b> ': standard bi<br>'Series': dose and focu<br><b>'Draw':</b> draw shapes of<br><b>'Optical'</b> for<br><b>'Pneumatic</b>          | inary exposures, single, overlay e<br>s test on a single substrate<br>nto substrate via view camera<br>r high resolution (0.6 - 1μm featu<br>': focusing using pressure sensin | exposures<br>ures are in the design)<br>g ( > 1μm features)                                                                                                    |                                                                               |
| 5. Design C<br>6. Resist: a                                                              | file for exposure information, requi                                                                                                    | red exposure parameters can be                                                                                                    | typed in manually later                                                                                                    |                                                                                                    |                                                                               |
| AggieFab Na                                                                              | nofabrication Facility                                                                                                    |                                                                                                    |                                                                                                    | S A&M Engineerir<br>E R S I T Y.                                                                                                    | IS TEXAS A&M UNIVERSITY<br>Department of Electrical<br>& Computer Engineering |

Start a new job from your new design

- 1. Click 'New Job' button
- 2. Select Exposure mode
- 3. Double click the 'Substrate Template' and choose the substrate.
- 4. Double click the 'Design' and convert your design from CAD file.

# Restart a job

1. Click 'Restart Job' button

# Load a job

- 1. Click 'Load Job' button
- 2. Then, click 'Restart Job' go further

| Setup Job                                                                  | te                        | Exposure                                 | e Info                                    |                       |                           | Aligr                        | nment Info<br>ure Bitmap Positio |
|----------------------------------------------------------------------------|---------------------------|------------------------------------------|-------------------------------------------|-----------------------|---------------------------|------------------------------|----------------------------------|
| Expose Job                                                                 |                           | Joh Name                                 |                                           | lob 0200              | No. 200                   |                              |                                  |
| First Expos                                                                | Ire                       | Job Name                                 | Sizo [mm]                                 | 100_0399              | No. 399                   | Pa                           | s V [um] V [um                   |
|                                                                            |                           | Design Nan                               | ne                                        |                       | Laver First Ext           | 1                            | s x [pm] f [pm                   |
| Alignment                                                                  |                           | Design Typ                               |                                           |                       | Convert                   | 2                            |                                  |
| Series                                                                     |                           | Design Size                              | e [mm]                                    |                       | Mode                      | 3                            |                                  |
| Draw Mode                                                                  |                           | Dose [m]/c                               | cm²]                                      |                       | Defoc                     | 4                            |                                  |
|                                                                            |                           |                                          |                                           |                       |                           | Posi                         | itions                           |
| Setup Job                                                                  |                           |                                          |                                           |                       |                           |                              |                                  |
| - 100                                                                      |                           |                                          |                                           | ·                     | ×                         |                              | 1) Job:                          |
| Name                                                                       | Nu                        | mber Ext                                 | nosura Moda                               |                       | New Job                   | Restart Job                  |                                  |
|                                                                            |                           |                                          | posure mode                               |                       |                           |                              | 2) Sub                           |
| Job_0399                                                                   | 39                        | 9 Sta                                    | ndard                                     | ~                     | Load Job                  | Save Job                     | 2) Sub                           |
| Job_0399<br>Substrate                                                      | 39                        | 9 Sta                                    | ndard                                     |                       | Load Job                  | Save Job                     | 2) Sub<br>3) Laye                |
| Job_0399<br>Substrate<br>Substrate Temp                                    | 399<br>plate              | 9 Sta                                    | Size X [mm]                               | Size Y [mm]           | Load Job<br>Diameter [mm] | Save Job<br>Thickness [mm]   | 2) Sub<br>3) Lay<br>Option       |
| Job_0399<br>Substrate<br>Substrate Temp                                    | 399                       | 9 Sta                                    | Size X [mm]                               | Size Y [mm]           | Load Job<br>Diameter [mm] | Save Job                     | 2) Sub<br>3) Laye<br>Option      |
| Job_0399<br>Substrate<br>Substrate Temp<br>Layer                           | 399                       | 9 Sta                                    | Size X [mm]                               | Size Y [mm]           | Load Job<br>Diameter [mm] | Save Job                     | 2) Sub<br>3) Laye<br>Option      |
| Job_0399<br>Substrate<br>Substrate Temp<br>Layer                           | Jate Laser [nm]           | 9 Sta<br>Shape<br>Laser Power [%         | Size X [mm]                               | Size Y [mm]<br>Design | Load Job<br>Diameter [mm] | Save Job<br>Thickness [mm]   | 2) Sub<br>3) Laye<br>Option      |
| Job_0399<br>Substrate<br>Substrate Temp<br>Layer<br>FirstExposure          | Jate<br>Laser [nm]<br>375 | 9 Sta<br>Shape<br>Laser Power [%<br>100% | Size X [mm]<br>6] Focus Mode<br>Pneumatic | Size Y [mm]           | Load Job<br>Diameter [mm] | Save Job Thickness [mm]      | 2) Sub<br>3) Laye<br>Option      |
| Job_0399<br>Substrate<br>Substrate Temp<br>Layer<br>Layer<br>FirstExposure | Jate<br>Laser [nm]<br>375 | 9 Sta<br>Shape<br>Laser Power [%<br>100% | Size X [mm]<br>6] Focus Mode<br>Pneumatic | Size Y [mm]           | Load Job<br>Diameter [mm] | Save Job Thickness [mm]      | 2) Sub<br>3) Laye<br>Option      |
| Job_0399<br>Substrate<br>Substrate Temp<br>Layer<br>FirstExposure          | Jate<br>Laser [nm]<br>375 | 9 Sta<br>Shape<br>Laser Power [%<br>100% | Size X [mm]<br>6] Focus Mode<br>Pneumatic | Size Y [mm]           | Load Job<br>Diameter [mm] | Save Job Thickness [mm]      | 2) Sub<br>3) Laye<br>Option      |
| Job_0399<br>Substrate<br>Substrate Temp<br>Layer<br>FirstExposure          | Jate<br>Laser [nm]<br>375 | 9 Sta<br>Shape<br>Laser Power [%<br>100% | Size X [mm]<br>6] Focus Mode<br>Pneumatic | Size Y [mm]           | Load Job<br>Diameter [mm] | Save Job Thickness [mm]      | 2) Sub<br>3) Laye<br>Option      |
| Job_0399<br>Substrate<br>Substrate Temp<br>Layer<br>Layer<br>FirstExposure | Jate<br>Laser [nm]<br>375 | 9 Sta<br>Shape<br>Laser Power [%<br>100% | Size X [mm]<br>6] Focus Mode<br>Pneumatic | Size Y [mm]           | Load Job<br>Diameter [mm] | Save Job Thickness [mm]      | 2) Sub<br>3) Laye<br>Option      |
| Job_0399<br>Substrate<br>Substrate Temp<br>Layer<br>Layer<br>FirstExposure | Laser [nm]<br>375         | 9 Sta<br>Shape<br>Laser Power [%<br>100% | Size X [mm]<br>6] Focus Mode<br>Pneumatic | Size Y [mm]           | Load Job<br>Diameter [mm] | Save Job Thickness [mm] Mode | 2) Sub<br>3) Lay<br>Option       |
| Job_0399<br>Substrate<br>Substrate Temp<br>Layer<br>FirstExposure          | Laser [nm]<br>375         | 9 Sta<br>Shape<br>Laser Power [%<br>100% | Size X [mm]<br>6] Focus Mode<br>Pneumatic | Size Y [mm]           | Load Job<br>Diameter [mm] | Save Job Thickness [mm] Mode | 2) Sut<br>3) Lay<br>Option       |
| Job_0399<br>Substrate<br>Substrate Temp<br>Layer<br>FirstExposure          | Laser [nm]<br>375         | 9 Sta<br>Shape<br>Laser Power [%<br>100% | Size X [mm]<br>6] Focus Mode<br>Pneumatic | Size Y [mm]           | Load Job<br>Diameter [mm] | Save Job Thickness [mm]      | 2) Su<br>3) La<br>Optio          |

Texas A&M Engineering

 $\operatorname{TEXAS}_{A\&M} = \operatorname{TEXAS}_{A\&M}$ 

# Standard exposure

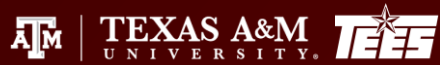

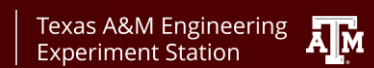

Department of Electrical

## Selection of a substrate template

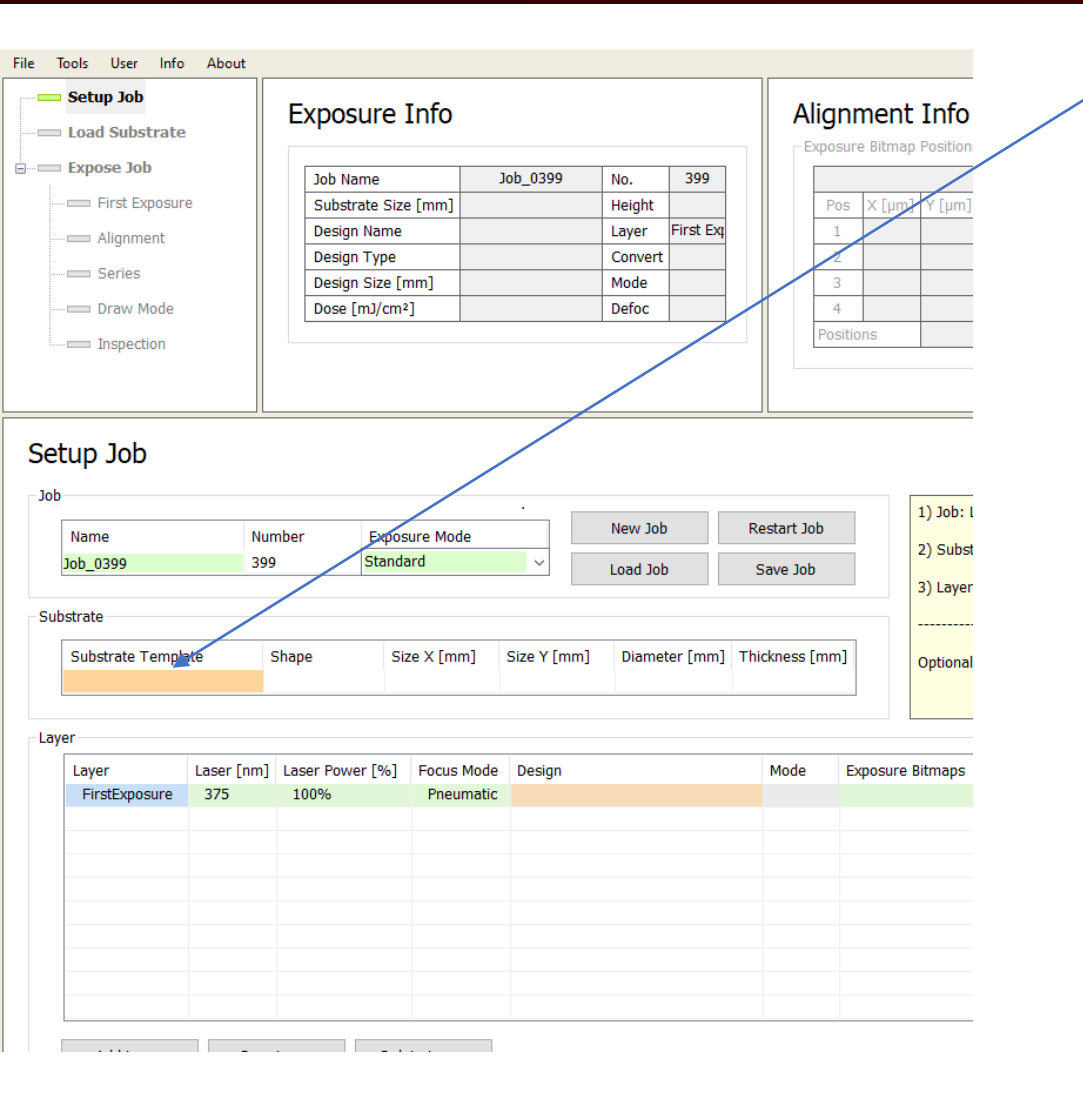

- Double click 'Substrate Template': the software will bring you to the Load substrate (below)
- 2. Select a template that fits your substrate. If not found, choose one with similar dimensions with your substrate.

| ubstrate in                  | 10111      | ้าสแ       | on       | Load Ca               | ncel       | Refresh    |             |           | Searc  | h      | Clear    | 0        |
|------------------------------|------------|------------|----------|-----------------------|------------|------------|-------------|-----------|--------|--------|----------|----------|
| naracteristics               |            |            |          | Name                  | Date       | Time       | Shane       | Size Type | Size v | Size v | Diameter | Thicknes |
| Name                         | Ma         | ask 4 inch | 1        | Automatic roctangular | 6/22/2016  | 9-41-29 AM | Poctangular | Undefined | 0      | 0      | 0        | 0        |
| Shape                        | Rectangula | ar         | $\sim$   | Automatic rectaliguia | 7/7/2016   | 2:45:50 AM | Round       | Undefined | 0      | 0      | 0        | 0        |
| Size Type                    | Standard   |            | $\sim$   | Chin                  | 11/27/2023 | 2:48:30 PM | Rectangular | Standard  | 25     | 25     | 0        | 0.5      |
| Size X [mm]                  | 1          | 101.6      | -        | chip half inch        | 12/7/2023  | 2:52:15 PM | Rectangular | Standard  | 15     | 15     | 0        | 0.5      |
| Size Y [mm]                  | 1          | 101.6      | -        | cover_glass_1         | 10/24/2023 | 3:34:23 PM | Rectangular | Standard  | 20     | 20     | 0        | 1.25     |
| Diameter [mm]                |            | 0.0        | ÷        | ITO_glass             | 12/1/2023  | 3:17:07 PM | Rectangular | Standard  | 50     | 50     | 0        | 1.1      |
| Thickness [mm]               |            | 2.30       | -        | Mask 2_5 inch         | 8/17/2023  | 3:21:43 AM | Rectangular | Standard  | 63.5   | 63.5   | 0        | 1.6      |
| Focus at Thickness [mm]      |            |            |          | Mask 4 inch           | 8/17/2023  | 3:21:53 AM | Rectangular | Standard  | 101.6  | 101.6  | 0        | 2.3      |
| Detection Offset [mm]        |            | 0.00       | <b>_</b> | Mask 5 inch           | 8/17/2023  | 3:22:00 AM | Rectangular | Standard  | 127    | 127    | 0        | 2.3      |
| better briter (rinit)        |            |            |          | Mask 6 inch           | 8/17/2023  | 3:22:10 AM | Rectangular | Standard  | 152.4  | 152.4  | 0        | 0        |
| Ivanced Parameters           |            |            |          | Small                 | 4/5/2016   | 3:33:52 AM | Rectangular | Small     | 5      | 5      | 0        | 0        |
| Autofocus Modo               | Undefined  |            |          | Wafer 2 inch          | 4/5/2016   | 3:28:38 AM | Round       | Standard  | 0      | 0      | 50.8     | 0.28     |
| Autorocus Mode               | Underined  |            | ~        | Wafer 3 inch          | 4/5/2016   | 3:29:14 AM | Round       | Standard  | 0      | 0      | 76.2     | 0.38     |
| Check with Overview Camera   |            |            |          | Wafer 4 inch          | 4/18/2024  | 2:15:39 PM | Round       | Standard  | 0      | 0      | 100      | 0.5      |
| Skip Find Plate Center (FPC) |            |            |          | Wafer 5 inch          | 4/1/2022   | 8:10:34 AM | Round       | Standard  | 0      | 0      | 127      | 0.625    |
| FPC: Use Piezo Freezing      |            |            |          | Water 6 inch          | 4/1/2022   | 8:11:14 AM | Round       | Standard  | 0      | 0      | 150      | 0        |
| Focus Offset X / Y [mm]      | 0.0        | ÷ (        | ).0 📮    | Water 8 inch          | 6/17/2016  | 6:49:52 AM | Round       | Standard  | 0      | 0      | 200      | 0        |
| Focus Offset Z [mm]          | (          | 0.000      | -        | Water 9 Inch          | 6/9/2023   | 7:25:55 AM | Round       | Extended  | 0      | 0      | 228.6    | 0        |
| Max Velocity [mm/s]          |            | 0.0        | -        |                       |            |            |             |           |        |        |          |          |
| Stop Autofocus Air           |            |            |          |                       |            |            |             |           |        |        |          |          |
| Expose with Camera Focus     |            |            |          |                       |            |            |             |           |        |        |          |          |

ĀМ

TEXAS A&M UNIVERSITY

Department of Electrical

& Computer Engineering

М

Texas A&M Engineering

**Experiment Station** 

## Converting your CAD file to the machine processable file

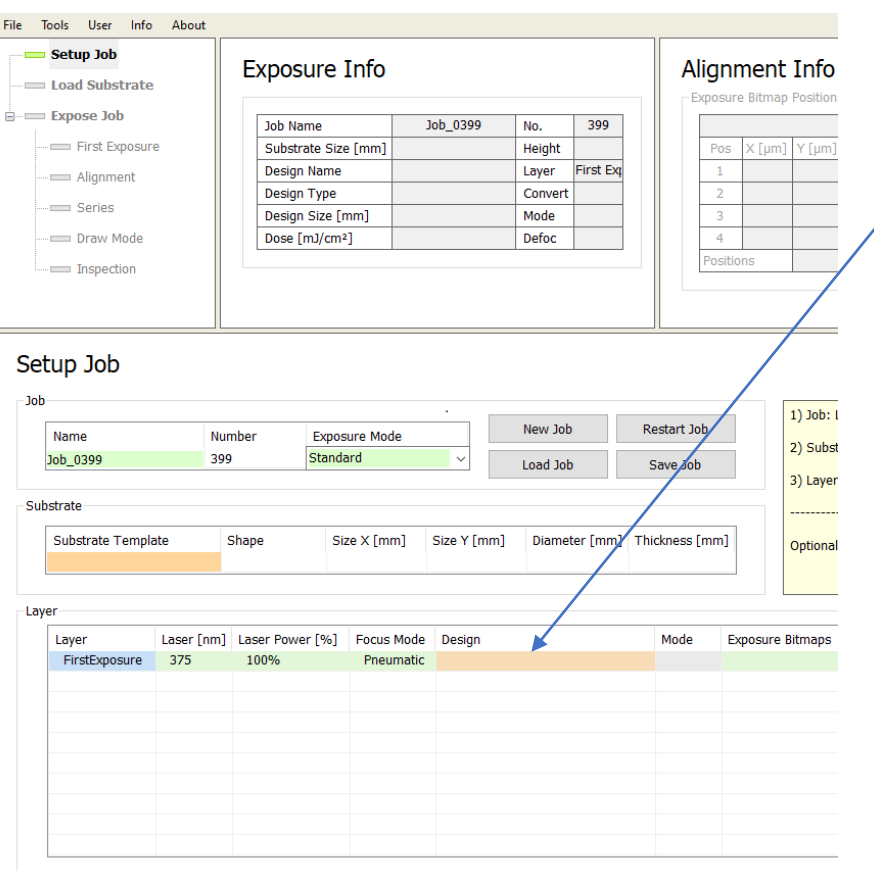

....

- 1. Double-click the 'Design' in the Layer section  $\rightarrow$  Design
  - Conversion screen below
- 2. Click 'Conversion Design'. Then, small window will be popped left top. Be patience!

| e Tools User Info Abo                                           | out                                      |                                                            |                                                                 |                  |                                           |                        |                  |                                                        |                                                                            |                                                              |                      |
|-----------------------------------------------------------------|------------------------------------------|------------------------------------------------------------|-----------------------------------------------------------------|------------------|-------------------------------------------|------------------------|------------------|--------------------------------------------------------|----------------------------------------------------------------------------|--------------------------------------------------------------|----------------------|
| Setup Job                                                       | Expo                                     | sure Info                                                  |                                                                 |                  | Alignme                                   | nt Inf                 | ō                |                                                        |                                                                            | Progres                                                      | 55                   |
| Expose Job First Exposure Alignment Series Draw Mode Inspection | Job N<br>Subsi<br>Desig<br>Desig<br>Dose | iame trate Size [mm] in Name in Type in Size [mm] [mJ/cm²] | Job_0428 No. 4<br>Height Layer Fir<br>Convert Mode 0<br>Defoc 0 | st Exq           | Pos X [µ<br>1<br>2<br>3<br>4<br>Positions | nap Positi<br>Jm] Y [µ | m]               | Ignment Cross<br>Pos X [µm]<br>1 2<br>3 4<br>Positions | Positions           Ι           Υ [μm]           Ι           Ι           Ι | Exposur<br>Design<br>Stripe N<br>Time [h<br>Remain<br>[hh:mn | ne<br>Nu<br>Nu<br>n] |
| Load Design                                                     |                                          |                                                            | Prepare<br>Convert Design<br>Name                               | rt Conversion so | pad C                                     | ancel<br>Mode          | Refres<br>Size X | h Size Y                                               | rch<br>Source file                                                         | Search<br>Prep Mode                                          |                      |
| Name                                                            | dose                                     | 3_test                                                     | dose_test                                                       | 10/18/2023       | 2:54:43 PM                                | Quality                | 18.75            | 18.75                                                  | dose_test                                                                  | Completed                                                    | l                    |
| Source                                                          | dose                                     | +_test                                                     | NanoCavity1                                                     | 10/17/2023       | 4:19:01 PM                                | Quality                | 86               | 86                                                     | Nanocavity1                                                                | Completed                                                    |                      |
| Design Type                                                     | Bir                                      | hary                                                       | mla_50                                                          | 10/16/2023       | 4:18:44 PM                                | Quality                | 50               | 49.152                                                 | MLA1000_50mm                                                               | Prepared                                                     |                      |
| Mode                                                            | Quality                                  | Completed                                                  | FAT_100mm_L1                                                    | 10/13/2023       | 12:23:04 PM                               | Quality                | 100              | 98.304                                                 | MLA1000_100mm                                                              | Completed                                                    |                      |
| Layer / Cell                                                    | C                                        | CM                                                         | FAT_100mm_L2                                                    | 10/13/2023       | 12:38:33 PM                               | Quality                | 99.8             | 98.304                                                 | MLA1000_100mm                                                              | Prepared                                                     |                      |
| Mirror                                                          | c                                        | off                                                        | MLA1000_L2                                                      | 10/12/2023       | 12:53:58 PM                               | Quality                | 2.8              | 8.192                                                  | MLA1000                                                                    | Prepared                                                     |                      |
| XOR                                                             | C                                        | off                                                        | MLA1000_L1                                                      | 10/12/2023       | 12:51:00 PM                               | Quality                | 3                | 10.96                                                  | MLA1000                                                                    | Completed                                                    |                      |
| Inverted                                                        | (                                        | off                                                        | FAT_Q_1/08                                                      | 8/1//2023        | 3:54:31 AM                                | Quality                | 96.96            | 103.051113                                             | MLA320_Version0                                                            | Completed                                                    |                      |
| CD Bias [nm]                                                    | 0                                        | 0                                                          | Test200mm                                                       | 8/16/2023        | 5:33:53 AM                                | Quality                | 200              | 200                                                    | MLA320_Version0                                                            | Completed                                                    |                      |
| Size [mm]                                                       | 18.750                                   | 18.750                                                     | DoseDeroc                                                       | 8/16/2023        | 3:30:01 AM                                | Quality                | 0.64             | 1.62                                                   | MLA320_Version0                                                            | Completed                                                    |                      |
| Borders I/r [mm]                                                | -9.375                                   | 9.375                                                      | Extendedarea_200X200F                                           | 8/16/2023        | 2:31:52 AM                                | Ousliby                | 200              | 200                                                    | MLA320_VerSion0                                                            | Propared                                                     |                      |
| Borders h/t [mm]                                                | -9.375                                   | 9.375                                                      | Extendedarea_200X200                                            | 9/15/2023        | 2.20:47 AM                                | Quality                | 200              | 200                                                    | MLA320_VerSi000                                                            | Propared                                                     |                      |
| Offeet [mm]                                                     | -0.375                                   | -0.275                                                     | 200mm LIEA                                                      | 8/15/2023        | 8-00-44 AM                                | East                   | 200              | 200                                                    | MLA320_Version0                                                            | Completed                                                    |                      |
| Condec [mm]                                                     |                                          |                                                            |                                                                 |                  |                                           |                        |                  |                                                        |                                                                            | Completeu                                                    |                      |
| Auto Centering                                                  | 3.373                                    | -9.373                                                     | Test 200mm                                                      | 8/15/2023        | 7:47:07 AM                                | Fast                   | 200              | 200                                                    | MLA320 Version0                                                            | Prepared                                                     |                      |

8/15/2023 3:18:16 AM

7:22:04 AM

4:17:39 AM

4:15:38 AM

2:06:57 AM

8/11/2023

8/11/2023

8/11/2023

8/10/2023

TEXAS A&M

2.066

3.825

0.48

Texas A&M Engineering

**Experiment Station** 

98.951

Ouality 1.075

Ouality 0.12

Quality 96.84

1.02

Ouality 118

Quality

pfm800

4pyras\_dxf

MLA convex.hmp

MLA320\_Version0 Prepared

М

117.999998 MLA320 Version0

Prepared B

Completed B

Completed G

Completed G

TEXAS A&M UNIVERSITY

Department of Electrical

& Computer Engineering

job\_01

Delete Design

ĀМ

FAT\_L1\_Quality

HIMT\_Pyramids

FAT\_L2\_Quality

HIMT\_Lenses

Comment

Edit

Complete Designs

## Continued

| 1. Click 'new' or File - new<br>GUI HIMT CONVERT 1.276 – O ×<br>Eile Trols Help<br>New job (Ctrl+N)<br>Extended Window for file name | <ol> <li>From the popped up window, Click 'new' icon or in the<br/>menu, File – new</li> <li>A new small window. Input your file name and click Ok.</li> <li>Extended window, click 'Add' button and select the file<br/>type you brought from the Window system.</li> </ol> |
|----------------------------------------------------------------------------------------------------|----------------------------------------------------------------------------------------------------|
| Set New Job<br>Job Name :<br>Cancel<br>Ok<br>Input your file name, if you want.<br>Click Ok for moving forward                       | © GUIHINTCONVERT 1.276      X         Elle Tools Elele      X         Source File      X         Source File      X         Getter R5-27      X         By Grayscale      X         String Element      X         BMP      X         BAY      X                              |
| 3. Click 'add' a                                                                                                    | d select your extension type                                                                                                    |
|                                                                                                    | Ciear Save Sele                                                                                                    |

Clear Save Save Selected

TEXAS A&M UNIVERSITY

Department of Electrical & Computer Engineering

Texas A&M Engineering **Texas** Experiment Station

X

## Continued (example with .gds file)

| K GUI HIMT CONVERT 1.276 —                          | × |
|-----------------------------------------------------|---|
| Eile Tools Help (Nano Cavity training.gds' selected |   |
|                                                     | 0 |
| job_00                                              |   |
| Source File                                         | × |
| Add V Rem Ontions GDSI                              | E |
|                                                     | t |
| <pre>ring Files</pre>                               | F |
| Add Rem Options Labeling VIEWER View                | ŀ |
| Plate 0                                             |   |
|                                                     |   |
|                                                     |   |
|                                                     |   |
|                                                     |   |
|                                                     |   |
|                                                     |   |
|                                                     |   |
|                                                     |   |
|                                                     |   |
|                                                     |   |
|                                                     |   |
|                                                     |   |
|                                                     |   |
|                                                     |   |
|                                                     |   |
| Complete Tasks                                      |   |
|                                                     |   |

- 1. For .gds, both the cell and the layer should be selected properly.
- 2. The cell can be selected on the drop down menu of 'GDSII Structure'
- 3. In the red dashed box, the layer can be selected.
- 4. Complete by 'Create' or 'Create Default'

ĀМ

|                                                                                 | 'Wafer_V2' cell selected                                                                                                    |                                                                                                    |
|---------------------------------------------------------------------------------|----------------------------------------------------------------------------------------------------|----------------------------------------------------------------------------------------------------|
|                                                                                 | X GDSII Options                                                                                                    | – 🗆 X                                                                                                    |
| Another popup<br>window. The<br>detail depends on<br>the cad file<br>structures | GDSII Structure:       Wafer_V2         ✓       Layer Nr. 0:       1       _       STEI         ✓       Layer Nr. 1:       -> OR <-       OR       OR       STEI         ✓       Layer Nr. 2:       -> OR <-       OR       OR       STEI         ✓       STEI       3       ✓       STEI         ✓       Layer Nr. 3:       -> OR <-       OR         ✓       OR       CUT       4       ✓       STEI | Scale: X         Y         1           P         Layer: press step to select           Array:         1 ×         1           P         [X]         [Y]           Step:         0         0           Y         off:         0           Y         off:         0           Y         off:         0 |
|                                                                                 | Select layers and<br>Select All Unselect All View One<br>Cancel                                                                                                    | Image: Mirror       no         Image: Operations for your exposure         View All       Default         Update To All         Create       Create Default                                                                                                    |

TEXAS A&M

Texas A&M Engineering Experiment Station

Department of Electrica & Computer Er

## Continued

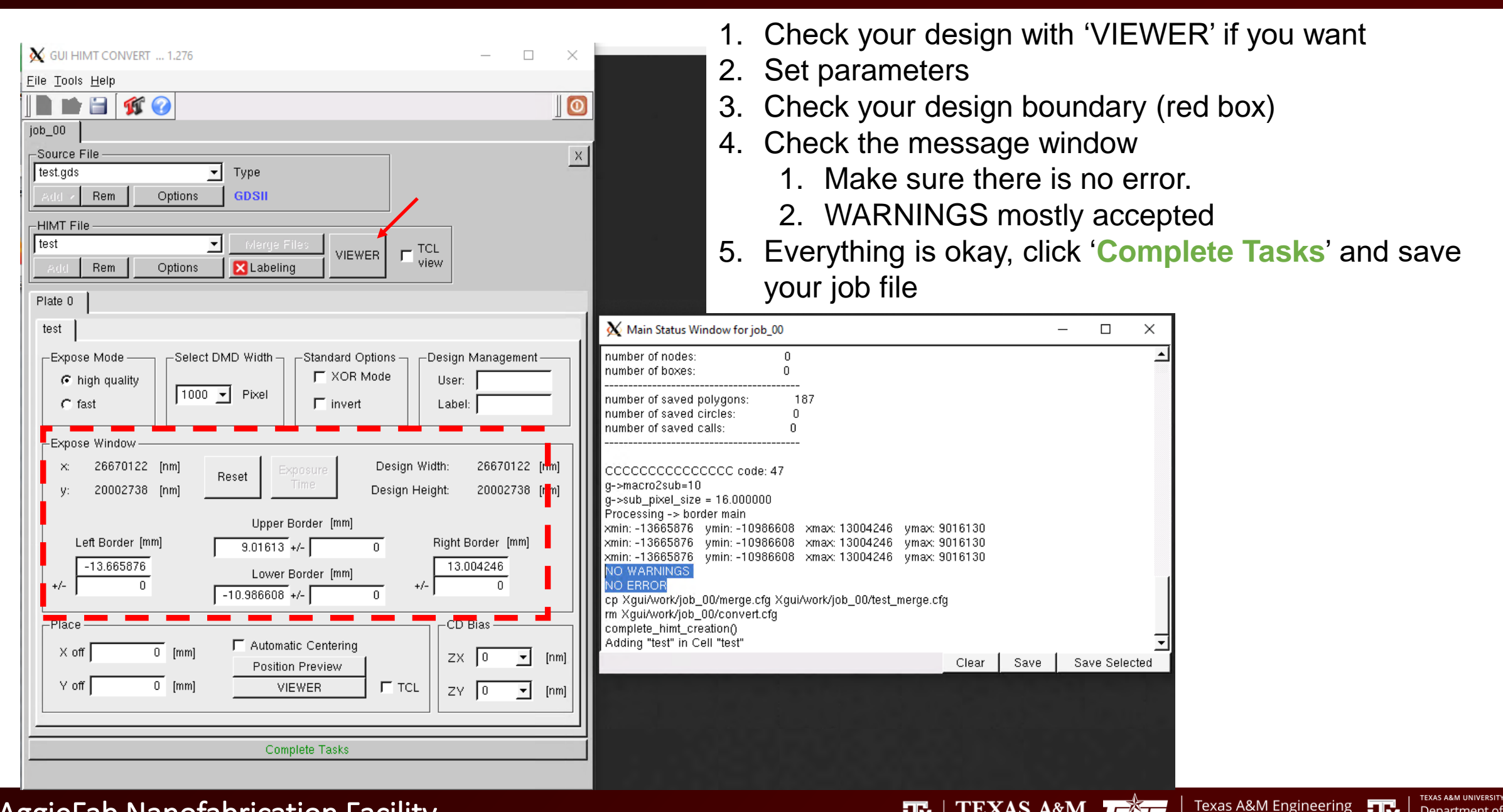

AggieFab Nanofabrication Facility

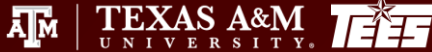

Department of Electrical

& Computer Engineering

**Experiment Station** 

## Continued

| File Tools User Info About |                            |                            |            |                                                     |             |          |            |                     |             |                 |        |             |        |                |             |           |                |              |               |          |
|----------------------------|----------------------------|----------------------------|------------|-----------------------------------------------------|-------------|----------|------------|---------------------|-------------|-----------------|--------|-------------|--------|----------------|-------------|-----------|----------------|--------------|---------------|----------|
| Setup Job                  | Evpocuro Info              |                            |            | Alianmo                                             | nt Info     |          |            |                     | Drogrocc    | Info            |        |             |        | Ц-             | rdword      | Info      |                | X [mm        | i] Y [mi      | m]       |
|                            |                            |                            |            |                                                     |             |          |            |                     |             |                 | Па     | luwale      | : 1110 | 3              | 0.00        | ) 0.00    | )0             |              |               |          |
| T                          |                            |                            |            | Exposure Bitmap Positions Alignment Cross Positions |             |          |            |                     |             | Sta             | tue    |             |        | Numorie Values |             |           |                |              |               |          |
| Expose Job                 | Job Name                   | Job_0428 No. 42            | 8          |                                                     |             |          |            | Exposure Status     |             |                 |        |             | Status |                |             |           | Numeric values |              |               |          |
| First Exposure             | Substrate Size [mm]        | Height                     |            | Pos X [                                             | μm] Y [μm]  |          | Pos X [µm] | Y [µm]              | Design Nur  | nber            | of     |             |        |                | DMD         | 0         | <              | Z Motor [    | steps]        | 0        |
| Alignment                  | Design Name                | Layer First                | Exq        | 1                                                   |             |          | 1          |                     | Stripe Num  | iber            | of     |             | 1      | I              | Interferome | er O      | <              | Piezo [Ste   | ps]           | 65535    |
|                            | Design Type                | Convert                    |            | 2                                                   |             |          | 2          |                     | Time [hh:r  | nm]             | of     |             |        | 1              | Window      | 0         | <              | Stage Air    | Pressure      | OK       |
| Series                     | Design Size [mm]           | Mode                       |            | 3                                                   |             |          | 3          |                     | Bempining   | Time            |        |             | 1      | 1              | Write Head  | Initia    | ized           | AF Air Pre   | ssure [bar]   | Off      |
| Draw Mode                  | Dece [m1/cm2]              |                            | 4          |                                                     |             | 4        |            | Remaining           | Time        |                 |        |             | 5      | Stage          | 0           | <         | Chuck Va       | uum [bar]    | -0.04         |          |
| Inspection                 |                            | an vour das                | ian fil    | o con                                               | vorto       | d to     | a inh      | filo                |             |                 |        |             |        | 0              | Cameras     | 0         | <              | DMD Volta    | ige [V]       | 5.13     |
| Inspection                 |                            | see your des               | ign m      | CUUI                                                | VEILE       |          | ajor       | , me.               |             |                 |        |             |        | L              | aser        | 0         | <              | Laser Pov    | /er [%]       | 100.0    |
|                            | Click 'Ref                 | fresh' mav sl              | how v      | our fi                                              | le.         |          |            |                     |             |                 |        |             |        | 0              | Conversion  | 0         | <b>K</b>       | Laser Wa     | /elength [nm] | 375      |
|                            |                            |                            |            |                                                     |             |          |            |                     |             |                 |        |             |        |                |             |           |                |              |               |          |
|                            |                            | Prepare                    | Load       |                                                     |             |          | Sear       | ch                  |             |                 | Show   |             |        |                |             |           |                |              |               |          |
| Load Design                |                            | Convert Design             | Lo         | ad (                                                | ancel       | Refresh  | 1          |                     | Search      | Clear           | O All  | Next        | 100 🛟  |                | Next        | Lo        | aded: 34 /     | 37           |               |          |
| Characteristics            |                            |                            |            |                                                     |             |          |            |                     |             |                 |        |             |        |                |             |           |                |              |               |          |
| Characteristics            |                            | Name                       | Date       | Time                                                | Mode Siz    | ize X    | Size Y     | Source file         | Prep Mode   | Design Type     | Bi Dir | Layer / Cel | Mirror | XOR            | Inverted    | CD bias X | CD bias \      | Y Auto Cente | r Offset X    | Offset ' |
| Name                       | NanoCavity_layer1_training | NanoCavity_layer1_training | 10/22/2023 | 2:57:37 PM                                          | Quality 12  | 25       | 125        | Nano Cavity trainin | ng Prepared | Binary          | True   | СМ          | off    | off            | off         | 0         | 0              | off          | -62500000     | -62500   |
| Source                     | Nano_Cavity_training       | dose_test                  | 10/18/2023 | 2:54:43 PM                                          | Quality 18  | 8.75     | 18.75      | dose_test           | Completed   | Binary          | True   | СМ          | off    | off            | off         | 0         | 0              | off          | -9375000      | -93750   |
| Design Type                | Binary                     | NanoCavity1                | 10/17/2023 | 4:19:01 PM                                          | Quality 86  | 6        | 86         | Nanocavity1         | Completed   | Binary          | True   | CM          | off    | off            | off         | 0         | 0              | off          | -43000000     | -43000   |
| Mode                       | Quality Prepared           | mla_50                     | 10/16/2023 | 4:18:44 PM                                          | Quality 50  | 0        | 49.152     | MLA1000_50mm        | Prepared    | Binary          | True   | CM          | off    | off            | off         | 0         | 0              | off          | -25000000     | -24576   |
| Layer / Cell               | CM                         | FAT_100pm_L1               | 10/13/2023 | 12:23:04 PM                                         | Quality 10  | 00       | 98.304     | MLA1000_100mm       | Completed   | Binary          | True   | CM          | off    | off            | off         | 0         | 0              | off          | -50000000     | -49152   |
| Mirror                     | off                        | FAT_100mm_L2               | 10/13/2023 | 12:38:33 PM                                         | Quality 99  | 9.8      | 98.304     | MLA1000_100mm       | Prepared    | Binary          | True   | CM          | off    | off            | off         | 0         | 0              | off          | -49900000     | -49152   |
| XOR                        | Daubla al                  | iale vour fil              | oor        | aliale                                              | 4           | <u>م</u> | 8.192      | MLA1000             | Prepared    | Binary          | True   | CM          | off    | off            | off         | 0         | 0              | off          | -1400000      | -40960   |
| Inverted                   |                            | ick your iii               |            | CIICK                                               | LOa         |          | 10.96      | MLA1000             | Completed   | Binary          | True   | CM          | off    | off            | off         | 0         | 0              | off          | -1500000      | -54800   |
| CD Bias [nm]               |                            | Tect200mm                  | 9/16/2022  | E-22-52 AM                                          | Quality 20  | 00       | 103.051113 | MLA320_Version0     | Completed   | Binary          | True   | CM          | off    | oπ             | off         | 0         | 0              | off          | -484/9998     | -49999   |
| Size [mm]                  | 125.000 125.000            | DeseDefec                  | 8/16/2023  | 2:20:01 AM                                          | Quality 20  | 64       | 1.62       | MLA320_Version0     | Completed   | Binary          | True   | CM          | off    | off            | off         | 0         | 0              | off          | -160000       | -12000   |
| Borders I/r [mm]           | -62.500 62.500             | Extendedarea 200x200E      | 8/16/2023  | 2:31:52 AM                                          | East 20     | 00       | 200        | MLA320_Version0     | Prenared    | Binary          | True   | CM          | off    | off            | off         | 0         | 0              | off          | -1000000      | -10000   |
| Borders b/t [mm]           | -62.500 62.500             | Extendedarea 200x200       | 8/16/2023  | 2:26:47 AM                                          | Ouality 30  | 00       | 200        | MLA320 Version0     | Prepared    | Binary          | True   | CM          | off    | off            | off         | 0         | 0              | off          | -200000000    | -10000   |
| Offset [mm]                | -62.500 -62.500            | newUEA                     | 8/15/2023  | 9:54:45 AM                                          | Quality 20  | 00       | 200        | MLA320 Version0     | Prepared    | Binary          | True   | CM          | off    | off            | off         | 0         | 0              | off          | -999999999    | -10000   |
| Auto Centering             | off                        | 200mm_UEA                  | 8/15/2023  | 8:00:44 AM                                          | Fast 20     | 00       | 200        | MLA320_Version0     | Completed   | Binary          | True   | CM          | off    | off            | off         | 0         | 0              | off          | -100000000    | -10000   |
|                            |                            | Test_200mm                 | 8/15/2023  | 7:47:07 AM                                          | Fast 20     | 00       | 200        | MLA320_Version0     | Prepared    | Binary          | True   | CM          | off    | off            | off         | 0         | 0              | off          | -999999999    | -10000   |
| Edit                       |                            | Longlines                  | 8/15/2023  | 3:53:36 AM                                          | Fast 15     | 5.750625 | 120.3      | longlines           | Completed   | Binary          | True   | CM          | off    | off            | off         | 0         | 0              | off          | -5000625      | -60150   |
| Euit                       |                            | job_01                     | 8/15/2023  | 3:18:16 AM                                          | Quality 1.0 | .075     | 2.066      | pfm800              | Prepared    | Binary          | True   | CM          | off    | off            | off         | 0         | 0              | off          | -537500       | -52100   |
| Complete Designs           | Delete Design              | FAT_L1_Quality             | 8/11/2023  | 7:22:04 AM                                          | Quality 11  | 18       | 117.999998 | MLA320_Version0     | Completed   | Binary          | True   | CM          | off    | off            | off         | 0         | 0              | off          | -58999999     | -58999   |
| Comment                    |                            | HIMT_Pyramids              | 8/11/2023  | 4:17:39 AM                                          | Quality 1.0 | .02      | 3.825      | 4pyras_dxf          | Completed   | Grayscale_8_Bit | True   | CM          | off    | off            | off         | 0         | 0              | off          | -510000       | -20400   |
| Comment                    |                            | HIMT_Lenses                | 8/11/2023  | 4:15:38 AM                                          | Quality 0.1 | .12      | 0.48       | MLA_convex.bmp      | Completed   | Grayscale_8_Bit | True   | CM          | off    | off            | off         | 0         | 0              | off          | -60000        | -24000   |

Texas A&M Engineering Experiment Station

TEXAS A&M UNIVERSITY

Department of Electrical & Computer Engineering

## Load your sample

- 1. To move forward, click 'Load Substrate' and follow instructions in etch step.
- 2. Load your substrate

#### Setup Job

| – Job<br>– Sut | Name<br>Job_0428<br>bstrate<br>Substrate Templ<br>Wafer 4 inch | Ate               | mber<br>8<br>Shape<br>Round | Exposition Standa | ure Mode<br>ard<br>ze The | Desig            | New Job<br>Load Job<br>gn file sel<br>100 | Restart Job<br>Save Job<br>ected<br>0.5 |          | 1) Job: Load<br>2) Substrate<br>3) Layer: Se<br><br>Optional: In | a Job or enter the name<br>: Choose a Substrate ter<br>lect the Layer to expose.<br> | e for a new Job. Se<br>mplate or shape.<br>In the chosen Lay<br> | elect the Exposure Mod | de.<br>rce wavelength ar   | nd load d | or create a D | esign. For overlay e |
|----------------|----------------------------------------------------------------|-------------------|-----------------------------|-------------------|---------------------------|------------------|-------------------------------------------|-----------------------------------------|----------|------------------------------------------------------------------|--------------------------------------------------------------------------------------|------------------------------------------------------------------|------------------------|----------------------------|-----------|---------------|----------------------|
| Lay            | ver                                                            |                   |                             |                   |                           |                  |                                           |                                         |          |                                                                  |                                                                                      |                                                                  |                        |                            |           |               |                      |
|                | Layer<br>FirstExposure                                         | Laser [nm]<br>375 | Laser Powe<br>100%          | er [%]            | Focus Mode<br>Pneumatic   | Design<br>NanoCa | vity_layer1_training                      | Mode<br>Quality                         | Exposure | Bitmaps                                                          | Alignment Settings                                                                   | Resist                                                           | Status<br>Prepared     | Dose [mJ/cm <sup>2</sup> ] | Defoc     | Duration      | Angle [mRad] D       |
| Pro            | Add Layer                                                      | Copy<br>te H      | y <b>Layer</b>              | Dele              | ete Layer                 | Substrate        |                                           |                                         |          |                                                                  |                                                                                      |                                                                  |                        |                            |           |               |                      |

Texas A&M Engineering Experiment Station

A M

Department of Electrical & Computer Engineering

TEXAS A&M. TEE

## Continued

- 1. Load your substrate on the stage: open the window and follow the instructions in the PC or visual guide on the machine.
- 2. At the end of configuration, DO NOT FORGET to input Dose & Defoc

| Alignment: Exposure            | e              |                                    |                         |           |        |             |   |
|--------------------------------|----------------|------------------------------------|-------------------------|-----------|--------|-------------|---|
| Exposure Settings              |                | 4-Point-Alignment completed        |                         | Substrate |        |             |   |
| Design Name                    | job_00         | Troine Aignment completed.         |                         |           |        |             |   |
| Laser [nm]                     | 375            | 1) Double-check the Exposure Setti | ngs.                    |           |        |             |   |
| Laser Power [%]                | 100%           | 2) Select the Alignment Correction | Options.                |           |        |             | - |
| Focus Mode Pn                  | neumatic v     | 3) Optional: Expose Bitmaps or exp | ose as Field Alignment. |           |        |             |   |
| Dose [mJ/cm <sup>2</sup> ] 400 |                | 4) Optional: Delay the Exposure.   |                         |           |        |             |   |
| Defoc [-1010]                  |                | 5) Start the exposure.             |                         |           |        |             |   |
| Alignment Correction Options   |                |                                    | Comment                 |           |        |             |   |
| Rotation [mRad] -27.8          | 345 🗹 Use      | Auto-Unload the Substrate          |                         |           |        |             |   |
| Scaling X / Y 0.999971 /       | 1.000006 🗌 Use |                                    |                         |           |        |             |   |
| Shearing [mRad] -0.01          | 12 🗌 Use       | Delay Exposure [hh:mm]             |                         | ~         |        |             |   |
|                                |                |                                    |                         | : 21      |        | 2           |   |
| Expose the Bitmaps             |                |                                    |                         | m         |        | Camera      |   |
|                                |                |                                    |                         |           |        |             |   |
|                                |                |                                    |                         |           |        |             |   |
|                                |                |                                    |                         |           |        |             |   |
|                                |                |                                    |                         |           |        |             |   |
|                                |                |                                    |                         |           |        |             |   |
|                                |                |                                    |                         |           |        |             |   |
| Present                        |                |                                    |                         |           |        |             |   |
| rioceeu                        |                |                                    |                         |           | Design |             |   |
| Start Exposure                 | G Back         | K Setup Job                        |                         |           |        | X : 20.7 mm |   |

AM | TEXAS A&M

Texas A&M Engineering

Experiment Station

Department of Electrica

& Computer En

# 2<sup>nd</sup> layer exposure (overlay exposure)

- Alignment marker information
- Finding and accepting markers on a substrate

Texas A&M Engineering Experiment Station

Department of Electrica & Computer Engineerin

TEXAS A&M

ĀМ

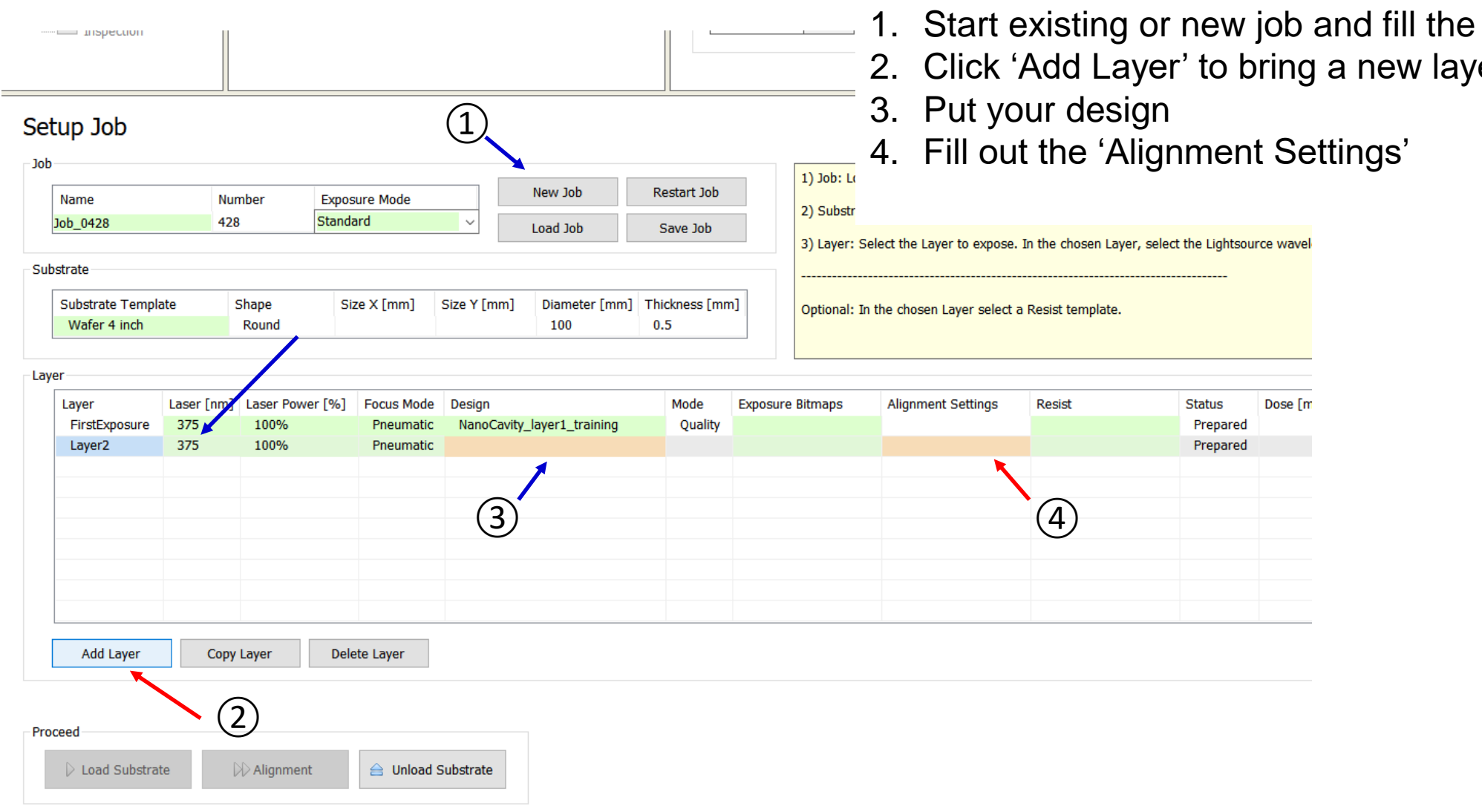

# 1. Start existing or new job and fill the Substrate Template

TEXAS A&M UNIVERSITY

Department of Electrical

& Computer Engineering

Texas A&M Engineering

Experiment Station

2. Click 'Add Layer' to bring a new layer

AM | TEXAS A&M

## Standard exposure – 2<sup>nd</sup> layer

|                                  | Load              |            |             | Sea      | rch    |         |        |        |       |       | Show           |     |      |        |     |       |    |            |             |        |
|----------------------------------|-------------------|------------|-------------|----------|--------|---------|--------|--------|-------|-------|----------------|-----|------|--------|-----|-------|----|------------|-------------|--------|
| Load Alignment Settings          | Load              | Cancel     | Refresh     |          |        |         | Search | 1      | Clear |       | $\bigcirc$ All | Ne: | xt   | 100 🚦  | -   | Next  |    | Loade      | ed: 15 / 15 |        |
| Alignment settings               | ^                 |            |             |          |        |         |        |        |       |       |                |     |      |        |     |       |    |            |             |        |
|                                  | Name              | Date       | Time        | X1       | Y1     | X2      | Y2     | X3     | Y3    | X4    | Y4             | X5  | Y5 > | K6 Y6  | X7  | Y7 X8 | Y8 | #Positions | Camera Mode | Camera |
|                                  | _Manual           | 5/7/2018   | 2:49:50 AM  | 0        | 0      |         |        |        |       |       |                |     |      |        |     |       |    | 1          | Frontside   | Macro  |
|                                  | 001               | 3/29/2024  | 10:32:11 AM | -8500    | 0      | 8500    | 0      | 0      | 8500  | 0     | -8500          |     |      |        |     |       |    | 4          | Frontside   | Macro  |
|                                  | 111               | 2/23/2024  | 4:21:48 PM  | -40180   | 0      | 39800   | 0      |        |       |       |                |     |      |        |     |       |    | 2          | Frontside   | Macro  |
| 5                                | 3inchall          | 1/22/2024  | 12:18:56 PM | -35000   | -9500  | 35000   | -9500  | -10800 | 32500 | 9000  | -3550          | D   |      |        |     |       |    | 4          | Frontside   | Macro  |
| 6                                | Cap_V2            | 2/12/2024  | 2:50:09 PM  | -8500    | 0      | 0       | 8500   | 8500   | 0     | 0     | -8500          |     |      |        |     |       |    | 4          | Frontside   | Macro  |
| 7                                | dielectric        | 1/18/2024  | 1:12:17 PM  | -3500    | 4000   | -3500   | -3700  | 3500   | -3700 | 3500  | 4000           |     |      |        |     |       |    | 4          | Frontside   | Micro  |
| 8 🗸                              | Dwayne_layer2     | 12/14/2023 | 2:49:42 PM  | -9000    | 9000   | 9000    | 9000   | -9000  | -9000 | 9000  | -9000          |     |      |        |     |       |    | 4          | Frontside   | Macro  |
| Positions 1                      | gratingcover      | 1/21/2024  | 4:45:41 PM  | 8000     | 0      | -8000   | 0      | 0      | 8000  | 0     | -8000          |     |      |        |     |       |    | 4          | Frontside   | Macro  |
| Convers for Alignment            | Job0641_L1        | 1/21/2024  | 4:59:22 PM  | 8000     | 0      | -8000   | 0      | 0      | 8000  | 0     | -8000          | _   |      |        |     |       |    | 4          | Frontside   | Macro  |
| Camera for Alignment             | Job0642_L1        | 1/22/2024  | 12:28:58 PM | -27000   | -1500  | 27000   | -1500  | -10800 | 32500 | 17000 | -2750          | 0   |      |        |     |       |    | 4          | Frontside   | Macro  |
| Low Resolution                   | NanoCavity_layer2 | 3/1/2024   | 1:14:56 PM  | -8500    | 0      | 0       | 8500   | 8500   | 0     | 0     | -8500          |     |      |        |     |       |    | 4          | Frontside   | Macro  |
| O High Resolution                | new               | 3/28/2024  | 3:19:49 PM  | -40180   | 0      | 39820   | 0      |        |       |       |                |     |      |        |     |       |    | 2          | Frontside   | Macro  |
| Alizament Constitute Ontions     | Sahar             | 3/2//2024  | 12:28:17 PM | -25078.2 | 9355.7 | 30802.8 | 9364.2 |        |       |       |                |     |      |        |     |       |    | 2          | Frontside   | Macro  |
| Alignment Correction Options     | training          | 2/13/2024  | 10:48:28 AM | -40180   | 0      | 39820   | 0      |        | 0500  |       | 0500           |     |      |        |     |       |    | 2          | Frontside   | Macro  |
| Rotation [mRad] 🗹 Use            | уууу              | 4/30/2024  | 2:20:59 PM  | 8500     | 0      | -8500   | 0      | 0      | 8500  | 0     | -8500          |     |      |        |     |       |    | 4          | Frontside   | Macro  |
| Scaling X / Y Use                |                   |            |             |          |        |         |        |        |       |       |                |     |      |        |     |       |    |            |             |        |
|                                  |                   |            |             |          |        |         |        |        |       |       |                |     |      |        |     |       |    |            |             |        |
| Shearing [mRad] 📋 Use            |                   |            |             |          |        |         |        |        |       |       |                |     |      |        |     |       |    |            |             |        |
|                                  |                   |            |             |          |        |         |        |        |       |       |                |     |      |        |     |       |    |            |             |        |
| Move to Zero after last position |                   |            |             |          |        |         |        |        |       |       |                |     |      |        |     |       |    |            |             |        |
|                                  |                   |            |             |          |        |         |        |        |       |       |                |     |      |        |     |       |    |            |             |        |
| Edit                             | 1 50              | loot v     | our filo    | if ov    | victo  |         |        |        |       |       |                |     |      |        |     |       |    |            |             |        |
| New Copy Cancel Save Delete      | 1. 36             | lect y     | Jui me      | пел      | (1515  | •       |        |        |       |       |                |     |      |        |     |       |    |            |             |        |
|                                  | 2 Cli             | ck 'Ne     | יאיג' if אי | n un     | haa    | to m    | ake    |        | ır fi | le fa | or v           | our | m    | ark    | ۵r  | c     |    |            |             |        |
| Comment                          | 2. 01             |            | 2 V II Y    | ou m     | ccu    |         | anc    | , you  |       |       | JI Y           | Jui |      |        |     | 5.    |    |            |             |        |
|                                  | 3 Th              | en ni      | it the t    | itle a   | ind v  | /our    | mai    | rker   | s' co | oord  | dina           | tes | : U  | ın t   | O F | aiah  | t  |            |             |        |
|                                  |                   | , pc       |             |          |        |         |        |        |       |       |                |     | , •  | · [~ ] |     |       |    |            |             |        |
|                                  | 🖆 4. Sa           | ve an      | d Loac      | 1 it.    |        |         |        |        |       |       |                |     |      |        |     |       |    |            |             |        |

TEXAS A&M UNIVERSI

Department of Electrical & Computer Engineering

Texas A&M Engineering

## Load your sample

|         |                |            |                  |                                 |                                  |                                       |                       |             | 3) Layer: S  | elect the Layer to expose | . In the chosen Layer | , select the Lightsou | rce wavelength a           | nd load ( | or ci |
|---------|----------------|------------|------------------|---------------------------------|----------------------------------|---------------------------------------|-----------------------|-------------|--------------|---------------------------|-----------------------|-----------------------|----------------------------|-----------|-------|
| Substra | te             |            |                  |                                 |                                  |                                       |                       |             | ]            |                           |                       |                       |                            |           |       |
| Su      | ostrate Templa | ate        | Shape            | Size X [mm]                     | Size Y [mm]                      | Diameter [mm]                         | Thickness [mm         | I           | Optional: Ir | n the chosen Laver select | a Resist template.    |                       |                            |           |       |
| cł      | nip_half_inch  |            | Rectangular      | 15                              | 15                               |                                       | 0.5                   |             |              | ,,                        |                       |                       |                            |           |       |
| aver    |                |            |                  |                                 |                                  |                                       |                       |             |              |                           |                       |                       |                            |           |       |
| Lay     | /er            | Laser [nm] | ] Laser Power [% | ] Focus Mode                    | Design                           |                                       | Mode                  | Expos       | ure Bitmaps  | Alignment Settings        | Resist                | Status                | Dose [mJ/cm <sup>2</sup> ] | Defoc     | Du    |
| F       | irstExposure   | 375        | 100%             | Pneumatic                       | job_00                           |                                       | Quality               |             |              |                           |                       | Prepared              |                            |           |       |
| L       | ayer2          | 375        | 100%             | Pneumatic                       | job_00                           |                                       | Quality               |             |              | уууу                      |                       | Prepared              |                            |           |       |
| - L     | ayer3          | 375        | 100%             | Pneumatic                       | job_00                           |                                       | Quality               |             |              |                           |                       | Prepared              |                            |           |       |
|         |                |            | Select<br>Then,  | your pro<br>Load Su<br>the inst | oper lay<br>Ibstrate<br>ructions | er: Layer<br>will be ac<br>for loadir | 3 is sele<br>tivated. | cteo<br>ubs | d.<br>strate |                           |                       |                       |                            |           |       |
|         | Add Layer      | Ссру       | y Layer D        | elete Layer                     |                                  |                                       |                       |             |              |                           |                       |                       |                            |           |       |
| Proceed | Load Substead  |            | NA Alignment     |                                 | Culatrata                        |                                       |                       |             |              |                           |                       |                       |                            |           |       |
|         |                |            | VV Augurienc     |                                 | Substrate                        |                                       |                       |             |              |                           |                       |                       |                            |           |       |

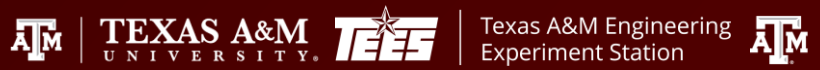

TEXAS A&M UNIVERSIT

Department of Electrical & Computer Engineering Edit

Alignment

Alignment Settings

Top Surfa**₩¥YY** 

#### Alignment page

- 1. You will have options for alignments. Select one.
- 2. Click 'Move To First Cross'
- 3. Search your marker on the camera screen and 'Measure'

Stage and Camera Control

Texas A&M Engineering

**Experiment Station** 

TEXAS A&M

ĀМ

Overview

Low Res

High Res

TEXAS A&M UNIVERSITY

Department of Electrical

& Computer Engineering

Camera Control

- 4. 'Accept Position' if you are satisfied
- 5. Repeat until you are done with your markers

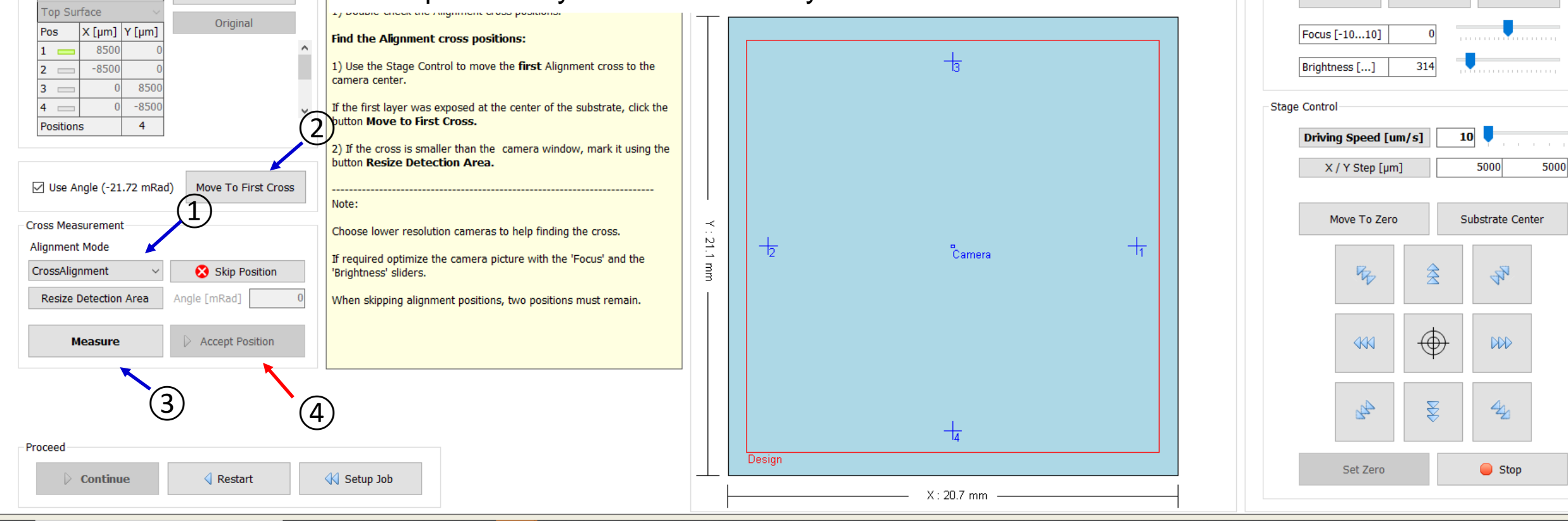

## Continued

- 1. Load your substrate on the stage: open the window and follow the instructions in the PC or visual guide on the machine.
- 2. At the end of configuration, DO NOT FORGET to input Dose & Defoc

| Alignment: Expo            | osure                  |                                    |                         |           |        |       |
|----------------------------|------------------------|------------------------------------|-------------------------|-----------|--------|-------|
| Exposure Settings          |                        | 4-Point-Alignment completed        |                         | Substrate | e      |       |
| Design Name                | job_00                 | Troine Aighnene completed.         |                         |           |        |       |
| Laser [nm]                 | 375                    | 1) Double-check the Exposure Setti | ngs.                    |           |        |       |
| Laser Power [%]            | 100%                   | 2) Select the Alignment Correction | Options.                |           |        |       |
| Focus Mode                 | Pneumatic 🗸            | 3) Optional: Expose Bitmaps or exp | ose as Field Alignment. |           |        |       |
| Dose [mJ/cm <sup>2</sup> ] | 400                    | 4) Optional: Delay the Exposure.   |                         |           |        |       |
| Defoc [-1010]              | 0                      | 5) Start the exposure.             |                         |           |        |       |
| Alignment Correction Optio | ons                    |                                    | Comment                 |           |        |       |
| Rotation [mRad]            | -27.845 🗸 Use          | Auto-Unload the Substrate          |                         |           |        |       |
| Scaling X / Y 0.99         | 99971 / 1.000006 🗌 Use |                                    |                         |           |        |       |
| Shearing [mRad]            | -0.012 🗌 Use           | Delay Exposure [hh:mm]             |                         | ~         |        |       |
|                            |                        |                                    |                         | : 21      |        |       |
| Expose the Bitmaps         |                        |                                    |                         | .1 mn     | Ua     | imera |
|                            |                        |                                    |                         |           |        |       |
|                            |                        |                                    |                         |           |        |       |
|                            |                        |                                    |                         |           |        |       |
|                            |                        |                                    |                         |           |        |       |
|                            |                        |                                    |                         |           |        |       |
|                            |                        |                                    |                         |           |        |       |
| Draggard                   |                        |                                    |                         |           |        |       |
| FIOCEEU                    |                        |                                    |                         |           | Design |       |
| Start Exposure             | G Back                 | K Setup Job                        |                         |           | X:20.7 | `mm   |

AM | TEXAS A&M

Texas A&M Engineering

Experiment Station

Department of Electrica

& Computer En

# Series exposure (1/2)

### Information

| <ul> <li>Setup Job</li> <li>Load Substrate</li> <li>Expose Job</li> <li>First Exposure</li> <li>Alignment</li> <li>Series</li> <li>Draw Mode</li> <li>Inspection</li> </ul> | Job Name       Job_0403       No.       403         Substrate Size [mm]       Height         Design Name       dose_test       Layer       Series         Design Type       Binary       Convert       Prepare         Design Size [mm]       18.8 × 18.8       Mode       Quality         Dose [mJ/cm²]       Defoc | Series Info<br>Series Parameters<br>Name<br>Step Size X / Y [mm]<br>Number of Fields<br>Start Value<br>Step Size<br>End Value | Dose_defoc           0.0         0.0           Dose         Defoc           3         5           80         -2           20         1           120         2 | Exposure Status         Design Number       of         Stripe Number       of         Time [hh:mm]       of         Remaining Time [hh:mm] | Hardware Info<br>Status<br>DMD OK<br>Interferometer OK<br>Window OK<br>Write Head Initialize<br>Stage OK<br>Cameras OK<br>Laser OK<br>Conversion OK | ed                  | X [mm] Y [n<br>0.000 0.0<br>Imeric Values<br>Z Motor [Steps]<br>Piezo [Steps]<br>Stage Air Pressure<br>AF Air Pressure [bar]<br>Chuck Vacuum [bar]<br>DMD Voltage [V]<br>Laser Power [%]<br>Laser Wavelength [nm] | 0<br>65535<br>OK<br>Off<br>-0.82<br>5.11<br>100.0<br>375 |
|----------------------------------------------------------------------------------------------------|----------------------------------------------------------------------------------------------------|----------------------------------------------------------------------------------------------------|----------------------------------------------------------------------------------------------------|----------------------------------------------------------------------------------------------------|----------------------------------------------------------------------------------------------------|---------------------|----------------------------------------------------------------------------------------------------|----------------------------------------------------------|
| Setup Job<br>1<br>1<br>Name<br>Job 0403<br>Substrate<br>3<br>Substrate Template<br>Wafer 4 inch                                                                             | Number     Exposure Mode     New Job     Re       403     Series     Load Job     S       Shape     Size X [mm]     Size Y [mm]     Diameter [mm]     Thic       Round     0.5                                                                                                    | estart Job<br>ave Job<br>ckness [mm]<br>5                                                                                     | .oad a Job or enter the name<br>rate: Choose a Substrate ter<br>                                                                                               | for a new Job. Select the Exposure Mode.<br>uplate or shape.<br><br>ge the template or the design and select a Resist template.            |                                                                                                    |                     |                                                                                                    |                                                          |
| 4<br>Series Template<br>Dose_defoc                                                                                                    | Series Mode Laser [nm] Laser Power [%] Focus Mode<br>Dose and Defoc 375 100% Optical                                                                                                    | Design 6                                                                                                    | Mode Re<br>Quality                                                                                                    | sist Status Duration Angle [mRad] Date                                                                                                    |                                                                                                    |                     |                                                                                                    |                                                          |
| 2. Exposure                                                                                                    | Mode: exposure option proper substrate template                                                                                                    | 'Standar<br>'Series':<br>'Draw': c                                                                                            | <b>d</b> ': standard bir<br>dose and focus<br>draw shapes on                                                                                                   | ary exposures, single, overlay exposur<br>test on a single substrate<br>to substrate via view camera                                       | res                                                                                                    |                     |                                                                                                    |                                                          |
| <ol> <li>Selection of</li> <li>Focus mode</li> <li>Design: yo</li> </ol>                                                                                                    | or generation of dose and/or focus<br>de: 'Optical' or 'Pneumatic'<br>our cad file                                                                                                    | split test file                                                                                                    | <b>'Optical'</b> for<br><b>'Pneumatic'</b> :                                                                                                    | nigh resolution (0.6 - 1μm features are<br>focusing using pressure sensing ( > 1μ                                                          | e in the design)<br>Im features)                                                                                                    |                     |                                                                                                    |                                                          |
| AggieFab Nar                                                                                                    | nofabrication Facility                                                                                                    |                                                                                                    |                                                                                                    |                                                                                                    | M. Texas                                                                                                    | s A&M E<br>riment S | ingineering                                                                                                    | Departmei                                                |

# Series exposure (2/2)

| File Tools User About<br>Exposure Setup Info |                                                                                                    | Parameters                             |       | Evenese a Carlos of Declans                                                                                                    |
|----------------------------------------------|----------------------------------------------------------------------------------------------------|----------------------------------------|-------|----------------------------------------------------------------------------------------------------|
| V Setup Job                                  | Exposure Info                                                                                                    | Design Name rk80                       | 00    | expose a series of besigns.                                                                                                    |
| Expose Job                                   | Job Name         Job_1115         No.         1115           Substrate Size [mm]         Height         Height           Owigin Name         dosstart         Lever         Series | Lightsource [nm] 37                    | 5     | Note:<br>A Series of just one parameter will be exposed horizontally, centered<br>around the zero stage position.                          |
| Series                                       | Design Size [um]         2.2 x 4.1         Mode         Quality           Dose [m] [m]         Defoc                                                                               | Mode Dose and Defoc 6                  |       | A Series of both parameters will be exposed two-dimensionally, also<br>centered around the zero stage position. Defoc variation in X, Dose |
|                                              |                                                                                                    | Number of fields                       | 7 🗧 🔪 | variation in Y.                                                                                                    |
|                                              |                                                                                                    | Start value [mJ/cm <sup>2</sup> ]      | 30    | 1) Double-check the Design Name.                                                                                                    |
|                                              | Series                                                                                                    | Step size [mJ/cm <sup>2</sup> ]        | 1     |                                                                                                    |
|                                              | Parameters Design Name dosetest Expose a S                                                                                                    | End value [mJ/cm <sup>2</sup> ]        | 36    | Select the Mode.                                                                                                    |
|                                              | Mode Dose and Defoc    Mode A Series of around the                                                                                                    | Fixed Defoc value                      | 0     | 3) Enter the Parameters. For a Series of just one parameter, also enter the (fixed) value of the remaining parameter.                      |
|                                              | Number of fields 7 = A Series of centered an                                                                                                    | Defoc Series                           |       | 4) Enter the stan grantup hus adjacent Designs                                                                                             |
|                                              | Start value [m]/cm²] 30 variation in<br>Step size [m]/cm²] 1                                                                                                    | Number of fields                       | 13 🜩  | ty enter the step size between two adjacent besigns.                                                                                       |
|                                              | End value [m]/cm2] 36 1) boulde c<br>Fixed befor value 0 2) Select the                                                                                                    | Start value [-1010]                    | -10   | 5) Optionally set the stage to auto-unload the substrate after the                                                                         |
|                                              | Defoc Series 3) Enter the                                                                                                    | Step size                              | 1     | exposure.                                                                                                    |
|                                              | Number of fields 11 - enter the (fi                                                                                                    | End value [-1010]                      | 2     | 6) Start the exposure.                                                                                                    |
|                                              | Stort value [-1010] -10 4) Enter the<br>Step size 2                                                                                                    | Fixed Dose value [mJ/cm <sup>2</sup> ] | 80    | Transa Mindowshi Robert Statistika Andrease Andrease                                                                                       |
|                                              | End value [-1010] 10 exposure.                                                                                                    |                                        |       | Comment                                                                                                    |
|                                              | 6) Start the                                                                                                    | Step size in X [mm]                    | 4     | Test of new resist                                                                                                    |
|                                              | Step size in Y [mm] 2.5 Comment                                                                                                    | Step size in Y [mm]                    | 8     |                                                                                                    |
|                                              | Total range in X [mm] 22.2<br>Total range in Y [mm] 19.1                                                                                                    | Total range in X [mm]                  | 50.0  | $\frown$                                                                                                    |
|                                              | Auto-Uniced Uniced                                                                                                    | Total range in Y [mm]                  | 53.6  | Auto-Uhlos Unioad                                                                                                    |
|                                              | Proceed                                                                                                    |                                        |       |                                                                                                    |
|                                              | 👂 Start Exposure 🔄 Back 🚳 Se 🖂                                                                                                    | Proceed                                |       |                                                                                                    |
|                                              |                                                                                                    |                                        |       |                                                                                                    |

TEXAS A&M UNIVERSIT

Department of Electrical & Computer Engineering

Texas A&M Engineering **F** 

# Series exposure (2/2)

| File Tools User About<br>Exposure Setup Info |                                                                                                    | Parameters                             |       | Evenese a Carlos of Declans                                                                                                    |
|----------------------------------------------|----------------------------------------------------------------------------------------------------|----------------------------------------|-------|----------------------------------------------------------------------------------------------------|
| V Setup Job                                  | Exposure Info                                                                                                    | Design Name rk80                       | 00    | expose a series of designs.                                                                                                    |
| Expose Job                                   | Job Name         Job_1115         No.         1115           Substrate Size [mm]         Height         Height           Owigin Name         dosstart         Lever         Series | Lightsource [nm] 37                    | 5     | Note:<br>A Series of just one parameter will be exposed horizontally, centered<br>around the zero stage position.                          |
| Series                                       | Design Size [um]         2.2 x 4.1         Mode         Quality           Dose [m] [m]         Defoc                                                                               | Mode Dose and Defoc 6                  |       | A Series of both parameters will be exposed two-dimensionally, also<br>centered around the zero stage position. Defoc variation in X, Dose |
|                                              |                                                                                                    | Number of fields                       | 7 🗧 🔪 | variation in Y.                                                                                                    |
|                                              |                                                                                                    | Start value [mJ/cm <sup>2</sup> ]      | 30    | 1) Double-check the Design Name.                                                                                                    |
|                                              | Series                                                                                                    | Step size [mJ/cm <sup>2</sup> ]        | 1     |                                                                                                    |
|                                              | Parameters Design Name dosetest Expose a S                                                                                                    | End value [mJ/cm <sup>2</sup> ]        | 36    | Select the Mode.                                                                                                    |
|                                              | Mode Dose and Defoc    Mode A Series of around the                                                                                                    | Fixed Defoc value                      | 0     | 3) Enter the Parameters. For a Series of just one parameter, also enter the (fixed) value of the remaining parameter.                      |
|                                              | Number of fields 7 = A Series of centered an                                                                                                    | Defoc Series                           |       | 4) Enter the stan grantup hus adjacent Designs                                                                                             |
|                                              | Start value [m]/cm²] 30 variation in<br>Step size [m]/cm²] 1                                                                                                    | Number of fields                       | 13 🜩  | ty enter the step size between two adjacent besigns.                                                                                       |
|                                              | End value [m]/cm2] 36 1) boulde c<br>Fixed befor value 0 2) Select the                                                                                                    | Start value [-1010]                    | -10   | 5) Optionally set the stage to auto-unload the substrate after the                                                                         |
|                                              | Defoc Series 3) Enter the                                                                                                    | Step size                              | 1     | exposure.                                                                                                    |
|                                              | Number of fields 11 - enter the (fi                                                                                                    | End value [-1010]                      | 2     | 6) Start the exposure.                                                                                                    |
|                                              | Stort value [-1010] -10 4) Enter the<br>Step size 2                                                                                                    | Fixed Dose value [mJ/cm <sup>2</sup> ] | 80    | TreffetWideet/Hole is stilled & Select Antes                                                                                               |
|                                              | End value [-1010] 10 exposure.                                                                                                    |                                        |       | Comment                                                                                                    |
|                                              | 6) Start the                                                                                                    | Step size in X [mm]                    | 4     | Test of new resist                                                                                                    |
|                                              | Step size in Y [mm] 2.5 Comment                                                                                                    | Step size in Y [mm]                    | 8     |                                                                                                    |
|                                              | Total range in X [mm] 22.2<br>Total range in Y [mm] 19.1                                                                                                    | Total range in X [mm]                  | 50.0  | $\frown$                                                                                                    |
|                                              | Auto-Uniced Uniced                                                                                                    | Total range in Y [mm]                  | 53.6  | Auto-Uhlos Unioad                                                                                                    |
|                                              | Proceed                                                                                                    |                                        |       |                                                                                                    |
|                                              | 👂 Start Exposure 🔄 Back 🚳 Se 🖂                                                                                                    | Proceed                                |       |                                                                                                    |
|                                              |                                                                                                    |                                        |       |                                                                                                    |

TEXAS A&M UNIVERSIT

Department of Electrical & Computer Engineering

Texas A&M Engineering **F** 

### Draw your design

- 1. Drawing units: AutoCAD is unitless. Make sure the unit in AutoCAD is aligned with your design.
- 2. Exposed area is defined only by closed shape. If you draw lines, make sure they are joined together. Unfortunately, it is difficult to contrast exposed areas (shapes) in AutoCAD. To make it sure, it'd be better to make hatch patterns for the exposed areas (shapes)
  - 'Hatch' command
  - Select the exposed areas
  - Hatch patterns will be shown for closed shapes that will be exposed.
  - Or, warnings for not closed shapes (gap for red circles)

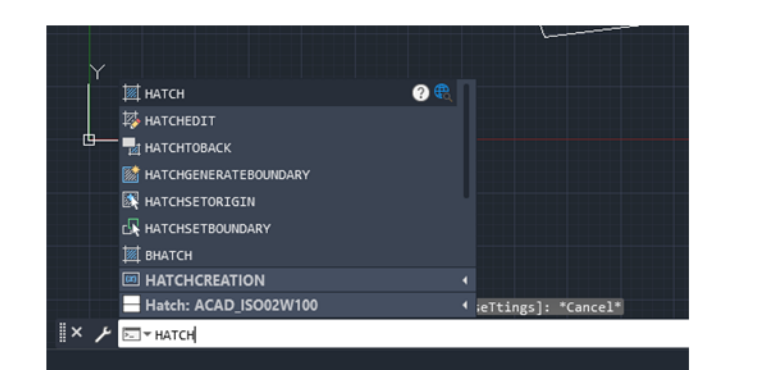

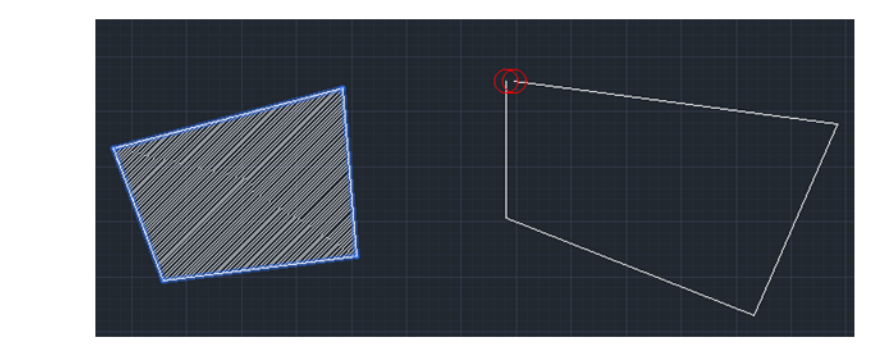

ĀМ

## Set drawing units

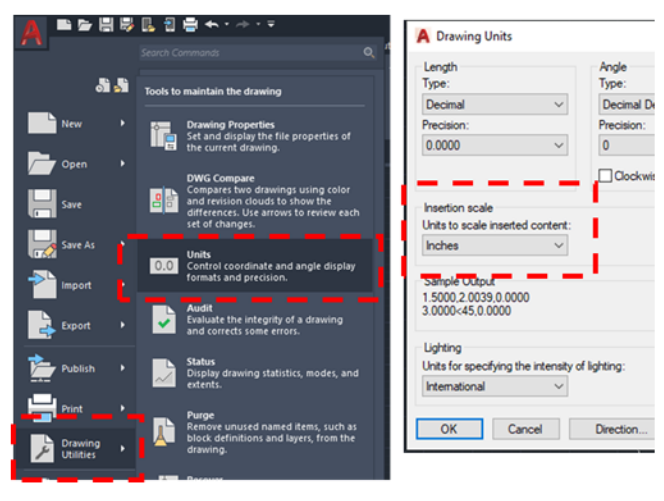

Texas A&M Engineering

**Experiment Station** 

Department of Electrical

& Computer Engineering

**3. Remove all the lines**: the closed shapes without the hatch pattern is exposed in the Heidelberg MLA. Hatch pattern with the originally shapes result in double exposure.

- 4. Move the center of your design to (0,0)
- 5. Save as .dxf extension that is accepted.

#### Recommendation

The maskless aligner manufacturer recommends to use gds file. To convert dxf to gds, you can open your dxf file in the Klayout and save as a gds file format, which is free software for 2D photomask design and can be downloaded here, <u>https://www.klayout.de/</u>.

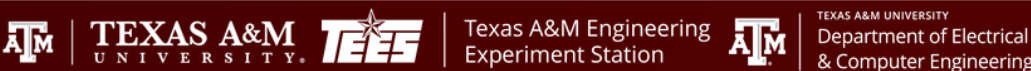

#### SIGNATURES AND REVISION HISTORY

- 1. Original author of this document: Dr. Sung Oh Woo
- 2. Original author Title or Role: Research Engineer
- 3. Date of original: 10/15/2023
- 4. Revision B notes: description of file locations, graphical alignment procedure, and tips for AutoCAD users are added

#### **Approvals:**

Date: \_\_\_\_5/6/2024\_\_\_\_\_

| Revision       | Author      | Date       |
|----------------|-------------|------------|
| Original Issue | Sung Oh Woo | 10/15/2023 |
| Rev B          | Sung Oh Woo | 5/6/2024   |
|                |             |            |
|                |             |            |
|                |             |            |
|                |             |            |
|                |             |            |
|                |             |            |

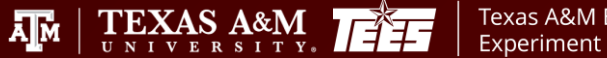

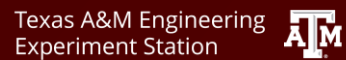